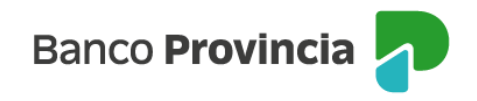

## **BIP MÓVIL**

## Desbloqueo de usuario. Olvido de usuario y/o clave.

Si tu usuario se encuentra bloqueado y recordás tu clave o en caso de haberlos olvidado, ingresá en <u>www.bancoprovincia.com.ar</u> > BIP Personas > Bloqueé u Olvidé mi usuario y/o clave.

| Banco Provincia                       |  |  |  |
|---------------------------------------|--|--|--|
| Iniciá sesión                         |  |  |  |
| Tu usuario*                           |  |  |  |
| Ingresá tu nombre de usuario          |  |  |  |
| Tu clave*                             |  |  |  |
| Ingresá tu clave 👁                    |  |  |  |
| Ingresar                              |  |  |  |
| ¿No sos BIP? Registrate               |  |  |  |
| Token de seguridad                    |  |  |  |
| Bloquee u olvidé mi usuario y/o clave |  |  |  |
| Conocé como hacerte usuario u operar  |  |  |  |
| Recomendaciones de seguridad          |  |  |  |
|                                       |  |  |  |
|                                       |  |  |  |
|                                       |  |  |  |
|                                       |  |  |  |

El sistema solicitará que selecciones una de dos opciones: "Tengo Token de Seguridad" o "No Tengo Token de Seguridad". Presioná el botón "Continuar".

|      | Banco Provincia 🕣                     |  |  |  |
|------|---------------------------------------|--|--|--|
| Bloc | Bloqueé u olvidé mi usuario y/o clave |  |  |  |
| 0    | Tengo Token de Seguridad              |  |  |  |
|      | No tengo Token de Seguridad           |  |  |  |
|      | Volver Continuar                      |  |  |  |
|      | Volver Continuar                      |  |  |  |

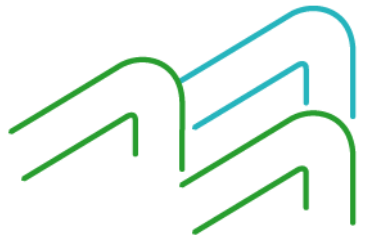

BIP Móvil – Manual de Uso. Usuario y contraseña BIP Bloqueo u olvido de usuario y/o clave

Página 1 de 5

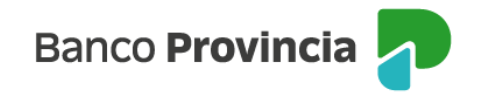

Si seleccionaste la opción "Tengo Token de Seguridad", el sistema solicitará que ingreses tu nombre de usuario y tu tipo y número de documento. Presioná el botón "Continuar".

| Tengo<br>Tu usuari | o Toke     | n de Seg           | uridad       |         |    |
|--------------------|------------|--------------------|--------------|---------|----|
| Tipo y nú<br>DNI   | imero de t | u documento        | •            |         |    |
|                    | Vol        | <u>Teda</u><br>ver | do Vintual @ | Continu | ar |
|                    |            |                    |              |         |    |

Ingresá una nueva clave y reingresala para confirmar. Presioná el botón "Continuar".

| Cambio de Clave                                                                                                    |                                            |
|----------------------------------------------------------------------------------------------------|--------------------------------------------|
| l'u nombre de usuario: candelita10                                                                                                    |                                            |
| <b>Jueva clave *</b><br>Debe contener entre 8 y 30 caracteres, sin incluir datos personale                                                                                                    | es y al menos 3 de<br>especial (! ? + \$ % |
| s siguientes grupos: mayuscuia, minuscuia, numero y caracter e<br>) #). La nueva clave debe ser distinta a las utilizadas anteriormer<br>Ingresá tu nueva clave                               | nte.                                       |
| os siguientes grupos: mayuscula, minuscula, numero y caracter e<br>@ #). La nueva clave debe ser distinta a las utilizadas anteriormer<br>Ingresá tu nueva clave<br>Confirmá tu nueva clave * | nte.                                       |

El sistema solicitará que ingreses tu Token de Seguridad. Presioná el botón "Confirmar".

BIP Móvil – Manual de Uso. Usuario y contraseña BIP Bloqueo u olvido de usuario y/o clave

Página 2 de 5

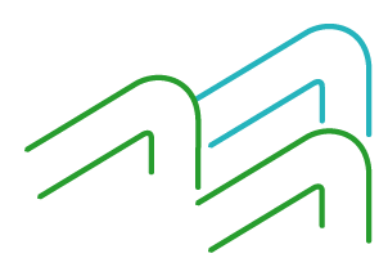

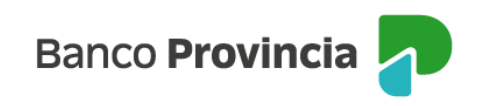

| _  | ambio do Clavo                                              |
|----|-------------------------------------------------------------|
| _0 |                                                             |
| ľu | nombre de usuario: candelita10                              |
| Nu | eva clave *                                                 |
|    | Confirmar operación X                                       |
|    | Cambio de Clave                                             |
| 5  | Ingresar Token                                              |
| L  | Accedé desde tu dispositivo móvil a la aplicación BIP Token |
|    | Ingresá el token para validar la transacción                |
|    |                                                             |

Tu clave fue cambiada, ya podés utilizar la nueva para ingresar a BIP y BIP Móvil.

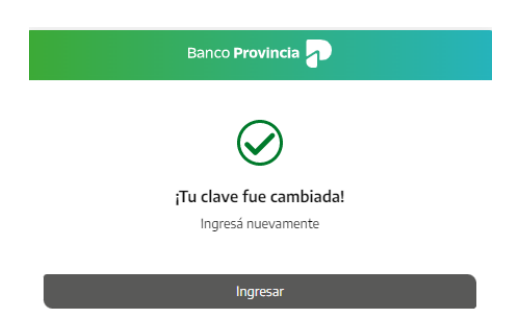

Si seleccionaste la opción "No Tengo Token de Seguridad", el sistema mostrará un mensaje indicándote que te acerques a un cajero automático Banco Provincia / Red Link para obtener tu usuario y clave provisorios. Presioná el botón "Continuar"

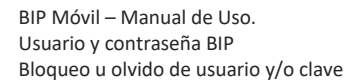

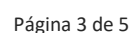

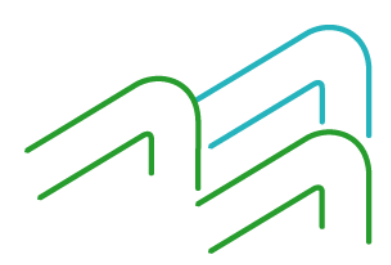

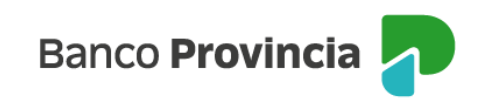

| loqueé u olvidé mi usuario y/o clave |                                                                                                    |  |  |
|--------------------------------------|----------------------------------------------------------------------------------------------------|--|--|
| 0                                    | Tengo Token de Seguridad                                                                                                    |  |  |
| 0                                    | No tengo Token de Seguridad                                                                                                    |  |  |
| 1                                    | Si no recordás tu usuario o clave acercate a un cajero automático Red<br>Link y a través de la opción "Gestión de Claves" obtené tu usuario y<br>clave provisorios. |  |  |
|                                      | Volver Continuar                                                                                                    |  |  |

Completá la pantalla siguiente con el usuario impreso en el comprobante del cajero automático y la clave de seis (6) dígitos memorizada. Presioná el botón "Continuar"

| npreso en el ticket |                                    |                    |
|---------------------|------------------------------------|--------------------|
| l cajero            |                                    |                    |
| erada en el cajero  |                                    | ø                  |
| er                  | Cont                               | inuar              |
|                     | er al cajero<br>erada en el cajero | erada en el cajero |

A continuación completá tu tipo y número de documento. Presioná el botón "Continuar"

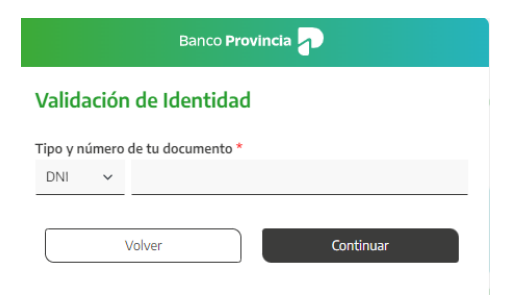

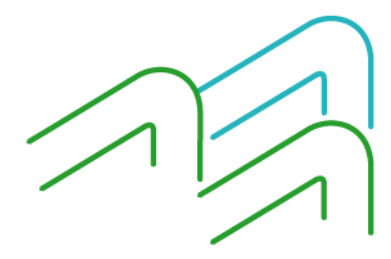

BIP Móvil – Manual de Uso. Usuario y contraseña BIP Bloqueo u olvido de usuario y/o clave

Página 4 de 5

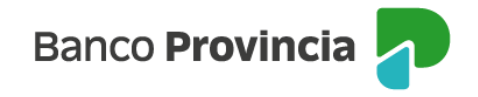

Elegí la nueva clave que utilizarás para ingresar a BIP/BIP Móvil completando el campo "Nueva clave". Reingresala en el campo "Confirmá tu nueva clave". Por último, presioná el botón "Continuar"

| Banco Provincia 🚽                                                                                                    |                                                       |
|----------------------------------------------------------------------------------------------------|-------------------------------------------------------|
| Cambio de clave                                                                                                    |                                                       |
| Tu nombre de usuario: candelita10                                                                                                    |                                                       |
| Nueva clave *<br>Debe contener entre 8 y 30 caracteres, sin incluir datos persona<br>los siguientes grupos: mayúscula, minúscula, número y carácter<br>@ #). La nueva clave debe ser distinta a las utilizadas anteriorm | lles y al menos 3 de<br>especial (! ? + \$ %<br>ente. |
| Ingresa tu nueva ciave                                                                                                    | Ø                                                     |
| Reingresá tu nueva clave                                                                                                    | ø                                                     |
| Teclado Virtual                                                                                                    |                                                       |
| Volver                                                                                                    | inuar                                                 |

Si ambas claves coinciden y poseen el formato correcto verás un mensaje de éxito. Presionando el botón "Ingresar" podrás acceder a BIP/BIP Móvil con tu usuario y clave nueva.

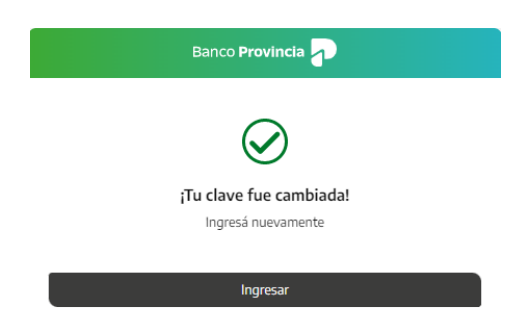

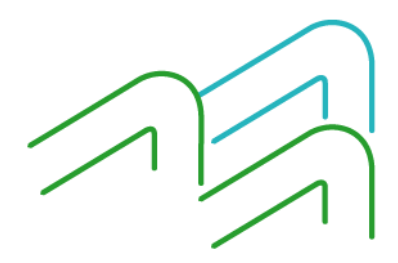

BIP Móvil – Manual de Uso. Usuario y contraseña BIP Bloqueo u olvido de usuario y/o clave

Página 5 de 5